## A walkthrough

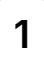

Welcome to this tutorial on how to delete your account in Impact Evaluator. Follow these steps carefully to complete the process.

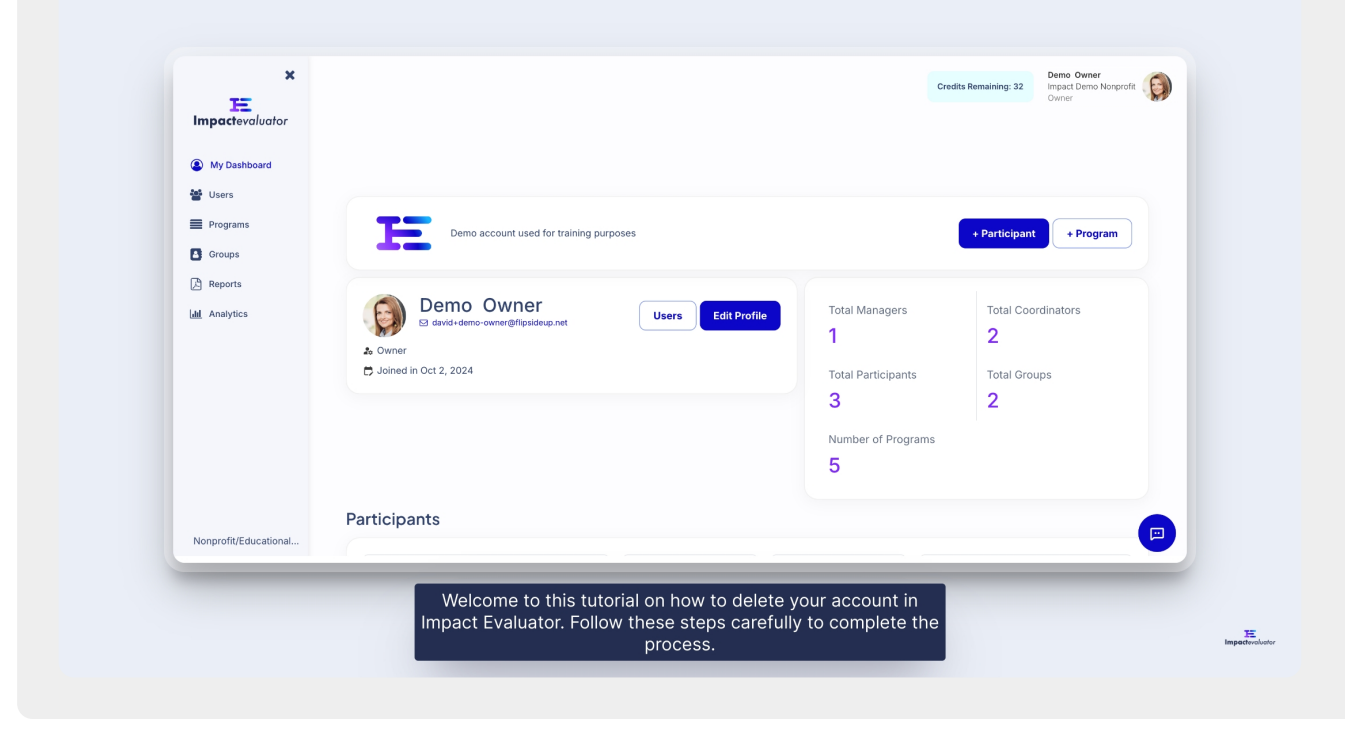

2 To start, click on your profile icon in the top right corner of the screen. From the dropdown, select Account & Purchases to go to your account page.

| ×<br>Impactevaluator |                                                                       | Cre                  | dits Remaining: 32 Demo Owner<br>Impact Demo Nonprofit |
|----------------------|-----------------------------------------------------------------------|----------------------|--------------------------------------------------------|
| My Dashboard Users   |                                                                       |                      | Log out                                                |
| Programs             | Demo account used for training purposes                               |                      | + Participant + Program                                |
| Reports              | Demo Owner<br>et davids demo-owner @flipsidesp.net Users Edit Profile | Total Managers       | Total Coordinators                                     |
|                      | ♣ Owner<br>ট Joined in Oct 2, 2024                                    | Total Participants   | Total Groups                                           |
|                      |                                                                       | Number of Programs 5 |                                                        |
|                      | Participants                                                          |                      |                                                        |

Once on the account page, scroll down to the bottom, where you'll see a Delete Account button.

| Impactevaluator       | 32                                                                                                    |
|-----------------------|----------------------------------------------------------------------------------------------------|
|                       |                                                                                                    |
| My Dashboard          | Buy Evaluations                                                                                                    |
| 🖀 Users               | (Non members) (Members)                                                                                             |
| Programs              |                                                                                                    |
| Groups                | \$7.95                                                                                                    |
| 🔁 Reports             | Quantity: 1                                                                                                    |
| Life Analytics        | Buy \$7.95                                                                                                    |
|                       | Delete account                                                                                                    |
|                       | If you no longer want to use Impact Evaluator, you can permanently delete your account. You can't undo this action. |
|                       | Delete account                                                                                                    |
| Nonprofit/Educational |                                                                                                    |
|                       |                                                                                                    |
|                       |                                                                                                    |

4 Click this to begin the deletion process.

| E<br>Impactevaluator  | Available Evaluations                                                                                               |
|-----------------------|----------------------------------------------------------------------------------------------------|
| • My Dashboard        |                                                                                                    |
| 🖉 Users               | Non members Members                                                                                                 |
| Programs              |                                                                                                    |
| Groups                | \$7.95                                                                                                    |
| A Reports             | Quantity: 1                                                                                                    |
| Lill Analytics        | Buy \$7.95                                                                                                    |
|                       |                                                                                                    |
|                       |                                                                                                    |
|                       | Delete account                                                                                                    |
|                       | If you no longer want to use Impact Evaluator, you can permanently delete your account. You can't undo this action. |
|                       | Delete account                                                                                                    |
| Nonprofit/Educational |                                                                                                    |
|                       |                                                                                                    |
|                       |                                                                                                    |
|                       |                                                                                                    |
|                       |                                                                                                    |
|                       |                                                                                                    |
|                       |                                                                                                    |

3

A popup will appear asking you to confirm the deletion. If you have an active annual membership, you'll need to cancel that first before proceeding. Deleting your account is a permanent action—it will cancel all data and settings linked to Impact Evaluator, so be sure to proceed with caution.

| Impactevaluator       | 32                                    |                                                                                                    |                                                                                                    |
|-----------------------|---------------------------------------|----------------------------------------------------------------------------------------------------|----------------------------------------------------------------------------------------------------|
| My Dashboard          | Buy Evaluations                       | Delete Impact Demo Nonprofit account                                                                                                    | 0                                                                                                    |
| Users                 | Non members Members                   | Are you sure you want to delete your account?                                                                                                    | and the second second se |
| Programs Groups       | \$7.95                                | All the information related to impact being worpford will be perma<br>deleted.<br>YOU CAN'T UNDO THIS ACTION.                                                                          | anenuy                                                                                                    |
| Reports               | Quantity: 1                           | Type in the box 'I WANT TO DELETE MY ACCOUNT' and press 'De to perform the operation.                                                                                                  | slete'                                                                                                    |
|                       | Buy \$7.9                             | Type here                                                                                                    |                                                                                                    |
|                       | Delete account                        | Close Delet                                                                                                    |                                                                                                    |
|                       | If you no longer want to use          | Impact Evaluator, you can permanently delete your account. You ca                                                                                                    | in't undo this action.                                                                                                    |
|                       |                                       |                                                                                                    | Delete account                                                                                                    |
| Nonprofit/Educational | A popu<br>have a<br>first be<br>actio | p will appear asking you to confirm the de<br>n active annual membership, you'll need to<br>fore proceeding. Deleting your account is<br>n—it will cancel all data and settings linked | eletion. If you<br>o cancel that<br>a permanent<br>d to Impact                                                                                                    |

6 To confirm, type in the prompt and press Delete.

|  | Delete Impact Demo Nonprofit account                       | 8          |  |
|--|------------------------------------------------------------|------------|--|
|  | Are you sure you want to delete your account?              |            |  |
|  | deleted.<br>YOU CAN'T UNDO THIS ACTION.                    | indicately |  |
|  | Type in the box 'I WANT TO DELETE MY ACCOUNT' and press 'I | Delete'    |  |
|  | I WANT TO DELETE MY ACCOUNT                                |            |  |
|  | Close De                                                   | lete       |  |
|  |                                                            | _          |  |
|  |                                                            |            |  |
|  |                                                            |            |  |
|  |                                                            |            |  |

5

That's the full process for deleting your account. For this demo, I'll simply close the popup without completing the deletion.

|  | Delete Impact Demo Nonprofit account                                                                         | 0        |  |
|--|----------------------------------------------------------------------------------------------------|----------|--|
|  | Are you sure you want to delete your account?                                                                |          |  |
|  | All the information related to impact Demo Nonprofit will be per-<br>deleted.<br>YOU CAN'T UNDO THIS ACTION. | nanently |  |
|  | Type in the box 'I WANT TO DELETE MY ACCOUNT' and press '                                                    | Delete'  |  |
|  | I WANT TO DELETE MY ACCOUNT                                                                                  |          |  |
|  |                                                                                                    |          |  |
|  | Close                                                                                                    | elete    |  |
|  |                                                                                                    |          |  |
|  |                                                                                                    |          |  |
|  |                                                                                                    |          |  |
|  |                                                                                                    |          |  |

8 This brings us to the end of this tutorial. Thanks for watching!

| 嶜 Users               |                                         |                                                                                                    |
|-----------------------|-----------------------------------------|----------------------------------------------------------------------------------------------------|
| Programs              | Demo account used for training purposes | + Participant + Program                                                                                                    |
| Groups                |                                         |                                                                                                    |
| La reporta            | Demo Owner                              | Total Managers     Total Coordinators       1     2       Total Participants     Total Groups       3     2       Number of Programs     5 |
| Nonprofit/Educational | Participants                            |                                                                                                    |

7